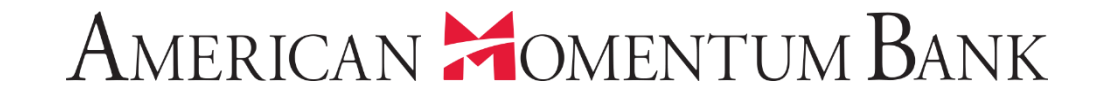

# How to create Wire Transfers

Welcome back, Jane Doe American Homentum Bank Last login 12/20/2018 at 12:54 PM Click an account tile to view transaction history and details. Having trouble with eStatement enrollment? Select "Messages" from the menu, then "eStatements" from the dropdown menu. × Please provide us with your account number(s) for enrollment. 0 Approvals Required 分 Home > Accounts 🖉 Available: \$44,447.42 ③ ▦ Payments Commercial Transactions > Current: \$17,912.67 ⑦ Transfers Quick Transfer **ACH/Wire Payments Basic Business** Momentum @ Work **Transfer Money Now** Available Balance \$60.16 Available Balance \$11,321.86 Wire Activity Current Balance \$36.53 Current Balance \$9.810.74 Recipients **Basic Checking Basic Business** 

> From the Home screen, select Payments, then ACH/Wire Payments.

iavascript://

<u>ين</u>

....

⊠<sup>19</sup>

0

(?)

eStatement

Services

Settings

Reports

Messages

Locations

Help

Log Off

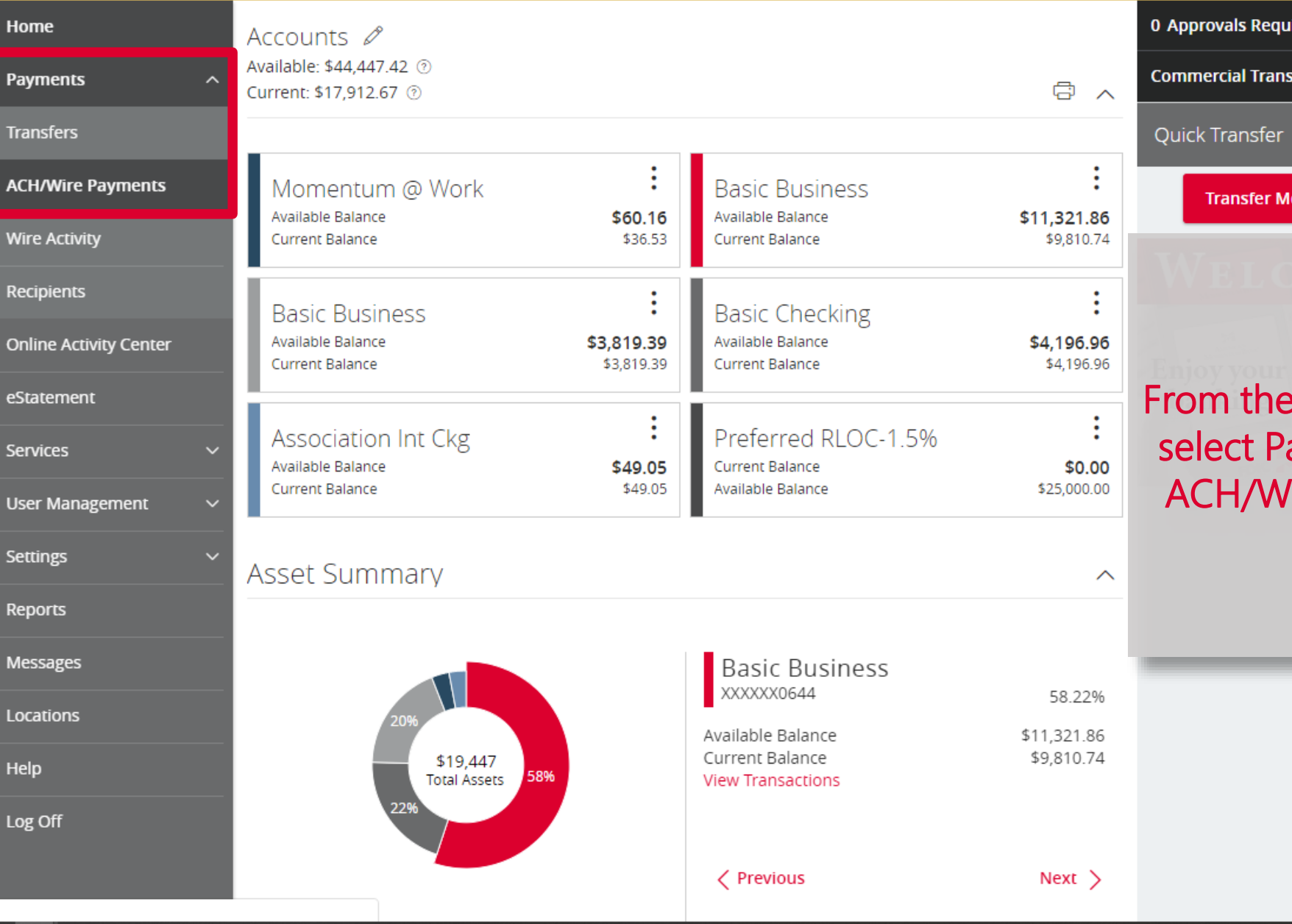

Welcome back, Jane Doe

| ស៊        | Home                   | Payments           |                                          | := :::            | Search transac               | tions            |
|-----------|------------------------|--------------------|------------------------------------------|-------------------|------------------------------|------------------|
| <u>II</u> | Payments ^             | - Search           | Filter by Type                           |                   | Pending                      | Processed        |
|           | Transfers              | g search           | New Template                             |                   | 2/28/2019<br>Wire Transfer   | #12606<br>\$0.01 |
|           | ACH/Wire Payments      | Available Template | 25                                       | ACH Batch         | × Cancelled                  | #12605           |
|           |                        |                    |                                          | Domestic Wire     | Wire Transfer<br>× Cancelled | \$0.01           |
|           | Recipients             | Template Name 🔺    | Transaction Type 🔺 Last Amount 🔺 Last Da | Payment From File | 12/31/2018                   | #12604           |
| =         | Online Activity Center | ACH Contractors    | ACH Batch                                | Payroll           | Wire<br>× C                  |                  |
| Ξ         | eStatement             |                    | ulus muselanan                           |                   | 12/3                         |                  |
|           | Services ~             | Wire Contractors   | Domestic Wire                            |                   | × Cancelled                  | ct Nour Dour     |
| ≡         | User Management 🛛 🗸    |                    |                                          |                   | ACH thor                     | CLINEW Payn      |
| ŝ         | Settings V             |                    |                                          |                   | ×cane ther                   | i Domestic v     |
|           | Reports                |                    |                                          |                   | 10/9<br>Intei<br>× C         |                  |
|           | Messages               |                    |                                          |                   | 10/9                         |                  |
| 0         | Locations              |                    |                                          |                   | ×C                           |                  |
| ?         | Help                   |                    |                                          |                   |                              | -                |
|           |                        |                    |                                          |                   |                              |                  |

1

N A LE B

Welcome back, Jane Doe

| ហ  | ноте                   | Payments - Domestic Wire                                                             |           |
|----|------------------------|--------------------------------------------------------------------------------------|-----------|
| ⊞  | Payments ^             |                                                                                      |           |
|    | Transfers              | Set Up Wires Review & Submit                                                         |           |
|    | ACH/Wire Payments      | Payments Process Date                                                                | 1         |
|    | Wire Activity          | Pay None     1     Use same for all     12/20/2018     Notify None     New Recipient |           |
|    | Recipients             | Recurrence: Set schedule                                                             |           |
| ≣  | Online Activity Center |                                                                                      |           |
| Ξ  | eStatement             | This transaction is valid and can be drafted and approved.                           |           |
|    | Services ~             | Recipient/Account * Amount Select an existin                                         | ng        |
|    | User Management 🛛 🗸    | Wanda Washington     recipient, or click       Checking     12345                    | on        |
| ŝ  | Settings v             | Subsidiary * Prom Account * Process Date New Recipient to a                          | idd a     |
|    | Reports                | AMB Corporate Demonstration Basic Business XXXXX0644 12/20/2018 1 NEW ONE.           |           |
|    | <sup>19</sup> Messages | Optional Fields A                                                                    |           |
| 0  | Locations              | Message to Beneficiary                                                               |           |
| 0  | Heln                   | Contract #4657598                                                                    |           |
|    |                        | Purpose Of Wire                                                                      |           |
| خا | Log Off                | Payment for Services                                                                 | -         |
|    |                        |                                                                                      | A start   |
| 7  |                        | 1 More Wire(s) (A maximum of 15 wires can be created)                                | 1 million |

Welcome back, Jane Doe

AMERICAN MOMENTUM BANK Enter the following wire information:

- 1. Amount of wire
- 2. Select a Subsidiary
- 3. Select an account to pay from
- 4. Complete the Option fields if you wish
- 5. Select a Process Date. This is the date American Momentum Bank will process the wire.

| 'ayments - Domestic V                                                                                                    | Vire                                                                   |                            |                        |                 |
|----------------------------------------------------------------------------------------------------|------------------------------------------------------------------------|----------------------------|------------------------|-----------------|
| Set Up Wires Review & Su                                                                                                    | bmit                                                                   |                            |                        |                 |
| Payments Proces                                                                                                    | ss Date<br>se same for all 12/20/2018                                  | Notify Non                 | ne New I               | Recipient       |
| Recurr                                                                                                    | rence: Set schedule                                                    |                            |                        |                 |
| $\bigcirc$ This transaction is valid and can be dra                                                                                                    | afted and approved                                                     |                            |                        | ការ             |
|                                                                                                    |                                                                        |                            |                        |                 |
| Pecinient/Account *                                                                                                    | Amount                                                                 |                            |                        |                 |
| Recipient/Account *                                                                                                    | 1. Amount                                                              |                            |                        |                 |
| Recipient/Account *           Wanda Washington           Checking                                                                                                    | 1. Amount                                                              |                            | \$                     | 100.00          |
| Recipient/Account *           Wanda Washington           Checking           Subsidiary *                                                                                                    | 1. Amount<br>12345<br>From Account *                                   | Process Date               | \$<br>Pay              | 100.00          |
| Recipient/Account *           Wanda Washington           Checking           Subsidiary *           AMB Corporate Demonstration                                                                                                    | 12345<br>From Account *<br>Basic Business<br>XXXXXX0644<br>\$11,321.86 | Process Date               | \$<br>Pay<br>⊡         | 100.00<br>Noti  |
| Recipient/Account *          Wanda Washington         Checking         Subsidiary *         AMB Corporate Demonstration         Optional Fields ^                                                                                                    | 12345<br>From Account *<br>Basic Business<br>XXXXXX0644<br>\$11,321.86 | Process Date               | \$<br>Pay<br>[]        | 100.00<br>Notil |
| Recipient/Account *          Wanda Washington         Checking         Subsidiary *         AMB Corporate Demonstration         Optional Fields ^         Message to Beneficiary                                                                                | 12345<br>From Account *<br>Basic Business<br>XXXXX0644<br>\$11,321.86  | Process Date<br>3./20/2018 | \$<br>Pay<br>⊡         | 100.00<br>Notil |
| Recipient/Account *          Wanda Washington         Checking         Subsidiary *         AMB Corporate Demonstration         Optional Fields ^         Message to Beneficiary         Contract #4657598                                                      | 12345<br>From Account *<br>Basic Business<br>XXXXX0644<br>\$11,321.86  | Process Date<br>3.20/2018  | \$<br>Pay<br>[sit] ☑   | 100.00          |
| Recipient/Account *          Wanda Washington         Checking         Subsidiary *         AMB Corporate Demonstration         Optional Fields ^         Message to Beneficiary         Contract #4657598         Purpose Of Wire                              | 12345<br>From Account *<br>Basic Business<br>XXXXX0644<br>\$11,321.86  | Process Date               | \$<br>Pay<br>tit €     | 100.00<br>Notil |
| Recipient/Account *          Wanda Washington         Checking         Subsidiary *         AMB Corporate Demonstration         Optional Fields ^         Message to Beneficiary         Contract #4657598         Purpose Of Wire         Payment for Services | 12345<br>From Account *<br>Basic Business<br>XXXXX0644<br>\$11,321.86  | Process Date               | \$<br>₽ay<br>(1)<br>31 | 100.00<br>Notif |

-

Welcome back, Jane Doe

|   | ហ               | ноте                   | Payments - Domestic Wire                                                              |                                                                                                    |
|---|-----------------|------------------------|---------------------------------------------------------------------------------------|----------------------------------------------------------------------------------------------------|
|   | Ħ               | Payments /             |                                                                                       |                                                                                                    |
|   |                 | Transfers              | Set Up Wires Review & Submit                                                          |                                                                                                    |
|   |                 | ACH/Wire Payments      | Payments Process Date                                                                 | and the second second sec |
|   |                 | Wire Activity          | Pay None     1     Image: Use same for all     12/20/2018     Image: Use same for all | New Recipient                                                                                                    |
|   |                 | Recipients             | Recurrence: Set schedule                                                              |                                                                                                    |
|   | Ξ               | Online Activity Center |                                                                                       |                                                                                                    |
| 9 | Ξ               | eStatement             | ✓ This transaction is valid and can be drafted and approved.                          |                                                                                                    |
|   |                 | Services >             | Recipient/Account * Amount                                                            |                                                                                                    |
|   | Ξ               | User Management 💦 🔨    | Wanda Washington       Checking       12345                                           | If you wish, you can create up to 15 wires                                                                                                    |
|   | ŝ               | Settings 🔨             | Subsidiary *         From Account *         Process Date                              | on this page                                                                                                    |
|   |                 | Reports                | AMB Corporate Demonstration Basic Business XXXXXX0644 12/20/2018 3                    | on this page.                                                                                                    |
|   | ⊠ <sup>19</sup> | Messages               | Optional Fields A                                                                     |                                                                                                    |
|   | 0               |                        | Message to Beneficiary                                                                |                                                                                                    |
| - | ~               |                        | Contract #4657598                                                                     |                                                                                                    |
|   | (?)             | Help                   | Purpose Of Wire                                                                       |                                                                                                    |
|   | G               | Log Off                | Payment for Services                                                                  |                                                                                                    |
| 7 |                 |                        | 1 More Wire(s) (A maximum of 15 wires can be created)                                 |                                                                                                    |

Welcome back, Jane Doe

lf

|                 |                        | Payments - Dom                         | nestic Wire                                                                                                    |                             |                              |                |                    |      |
|-----------------|------------------------|----------------------------------------|----------------------------------------------------------------------------------------------------|-----------------------------|------------------------------|----------------|--------------------|------|
| Ħ               | Payments ^             |                                        |                                                                                                    |                             |                              |                |                    |      |
|                 | Transfers              | Set Up Wires                           | Review & Submit                                                                                                    |                             |                              |                |                    |      |
|                 | ACH/Wire Payments      | Number of Payments: 1                  | Total Amount:                                                                                                    | Send Payment                | (s) As:                      | From Accour    | nt(s):             |      |
|                 | Wire Activity          | 1 (USD)                                | \$100.00                                                                                                    | 1 subsidiaries              |                              | 1 accounts     |                    | e.   |
|                 | Recipients             |                                        | an the second second second second                                                                                                    |                             |                              |                | an eesta a baar oo |      |
| Ξ               | Online Activity Center | Recipient/Account                      | <ul> <li>Amount</li> <li>S</li> </ul>                                                                                                    | ubsidiary *                 | From Account *               | Notify 🔺       | Process Date 🔺     | -    |
| Ξ               | eStatement             | ✓ 1 Wanda Washingto<br>Checking: 12345 | <b>n</b> \$100.00 /                                                                                                    | MB Corporate Demonstration  | Basic Business<br>XXXXXX0644 | No             | 12/20/2018         |      |
|                 | Services ~             | 0                                      |                                                                                                    |                             |                              |                |                    |      |
| Ξ               | User Management 🛛 🗸    |                                        |                                                                                                    |                             | Cancel                       | Previous       | Draft Approve      |      |
| ŝ               | Settings V             |                                        |                                                                                                    |                             |                              |                |                    |      |
|                 | Reports                |                                        |                                                                                                    |                             |                              |                | From Revi          | ew a |
| ⊠ <sup>19</sup> | Messages               |                                        |                                                                                                    |                             |                              | S              | ubmit, vou         | can  |
| 0               | Locations              |                                        |                                                                                                    |                             |                              | or             | Approve t          | he w |
| ?               | Help                   |                                        |                                                                                                    |                             |                              | 7              | /ou Draft th       | ne w |
| G               | Log Off                |                                        |                                                                                                    |                             |                              |                | will need          | to b |
|                 |                        | B. wa                                  |                                                                                                    |                             | 8. m                         |                | approved a         | at a |
| the second      | Mineret and dist       |                                        | and the first state of the state of the stat | Willing and with the surger | The second states of         | and the second | time               |      |

N Chi King

# American Momentum Bank

For more information, please contact our Treasury Support team at (866) 530-BANK (2265) Option 3 or email us at treasurysupport@americanmomentum.bank for assistance.